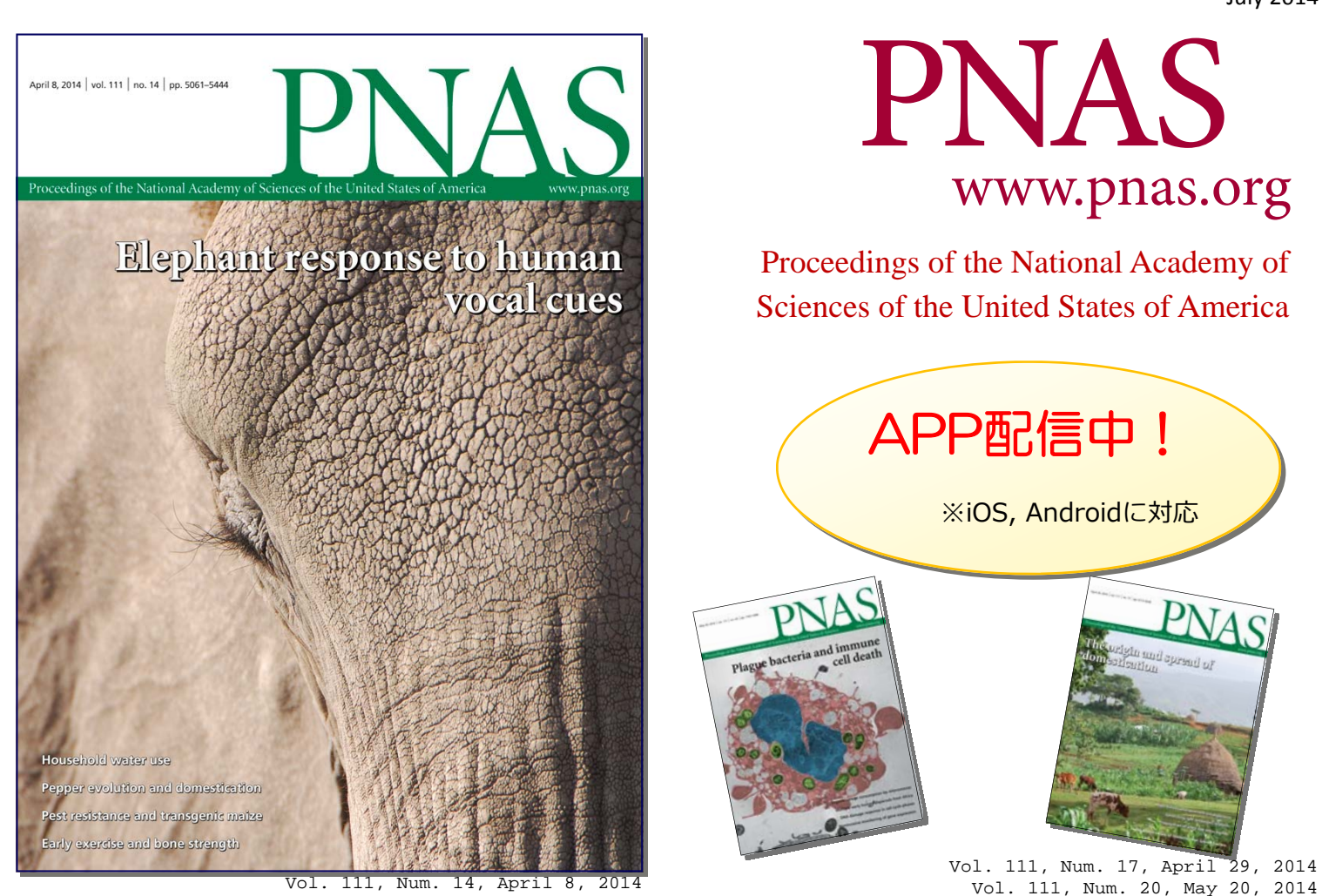

## モバイル端末からご所属機関で購読中の PNASにアクセスできます

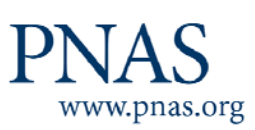

無料アプリをインストールして、ご自身のモバイル

端末からいつでもご所属機関で購読中のPNASに

アクセスできるようになりました。

設定方法は裏面をご覧ください。

(日本総代理店)
 コサコ株式会社
 ・
 ・
 ・
 ・
 ・
 ・
 ・
 ・
 ・
 ・
 ・
 ・
 ・
 ・
 ・
 ・
 ・
 ・
 ・
 ・
 ・
 ・
 ・
 ・
 ・
 ・
 ・
 ・
 ・
 ・
 ・
 ・
 ・
 ・
 ・
 ・
 ・
 ・
 ・
 ・
 ・
 ・
 ・
 ・
 ・
 ・
 ・
 ・
 ・
 ・
 ・
 ・
 ・
 ・
 ・
 ・
 ・
 ・
 ・
 ・
 ・
 ・
 ・
 ・
 ・
 ・
 ・
 ・
 ・
 ・
 ・
 ・
 ・
 ・
 ・
 ・
 ・
 ・
 ・
 ・
 ・
 ・
 ・
 ・
 ・
 ・
 ・
 ・
 ・
 ・
 ・
 ・
 ・
 ・
 ・
 ・
 ・
 ・
 ・
 ・
 ・
 ・
 ・
 ・
 ・
 ・
 ・
 ・
 ・
 ・
 ・
 ・
 ・
 ・
 ・
 ・
 ・
 ・
 ・
 ・
 ・
 ・
 ・
 ・
 ・
 ・
 ・
 ・
 ・
 ・
 ・
 ・
 ・

●東日本営業グループ
〒106-0044 東京都港区東麻布2-17-12
 Tel: 03-3505-3256 Fax: 03-3505-6282 E-mail: tokyo-sales@usaco.co.jp
 ●西日本営業グループ
〒532-0003 大阪市淀川区宮原2-14-10 中尾ロイヤルビル
Tel: 06-6393-0303 Fax: 06-6393-0617 E-mail: osaka-sales@usaco.co.jp
http://www.usaco.co.jp

PNAS201406APP\_1IM

**PNAS**アプリ 設定方法

July 2014

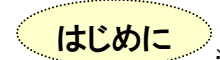

App StoreまたはGoogle PlayよりPNASのアプリをインストールし、アプリを起ち上げます ※ここではApp Storeからインストールした場合の手順を紹介します

- 1. PNASのアプリをインストールする
- 3."Current Issue", "Recent Issue"の項目が現れ、 2. Oで囲ってある"PNAS"をタップ 歯車のアイコンをタップし、設定画面を開く

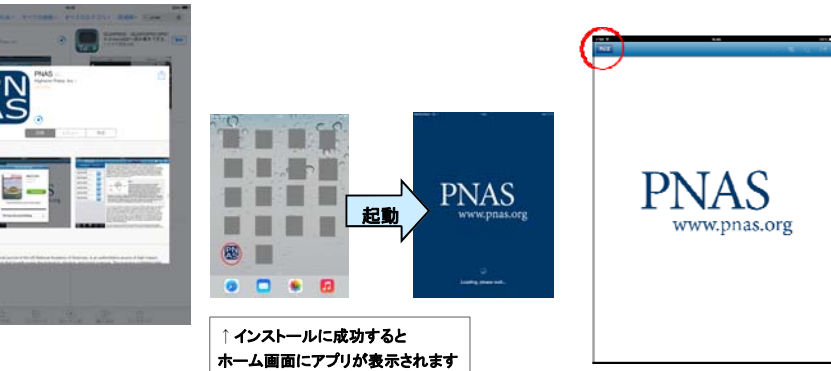

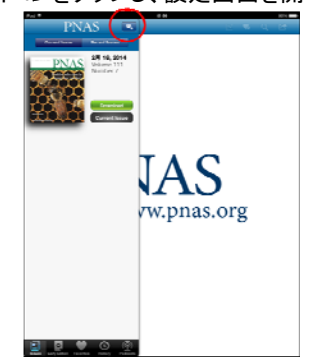

## 1. 所属機関のネットワーク内でモバイル機器を認証させる

ます。"Institution"には機関名が表示され ます。

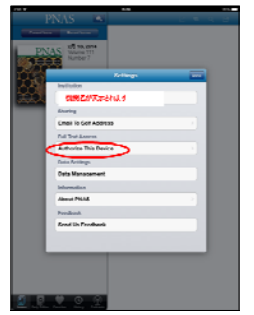

1. 設定ボタンを押すと↓の画面が出てき | 2. "Authorize This Device"をタップ後、| "Enable Institutional Proxy"をタップし、機器 を認証させます

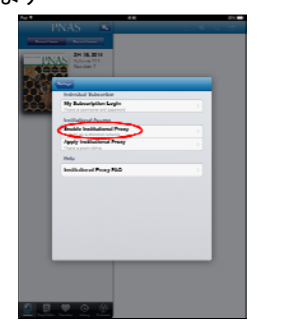

48時間以内に"Voucher"コードをモバイル機器の

PNASアプリに入力して認証させる必要があります。

3. First name, Last name, Email addressを入力し、" Submit"を押したら設定完了です

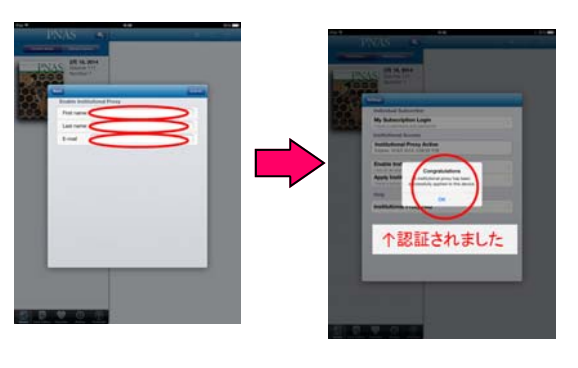

## 2. 所属機関のネットワーク外からモバイル機器を認証させる

http://www.pnas.org/voucher/get

上記URLでFirst Name, Last Name, Emailを入力します。

Send voucher by email"にチェックを入れると"Voucher" コードがメールでも届きます。

## ※PNASが機関認証されているPCで行う必要があります

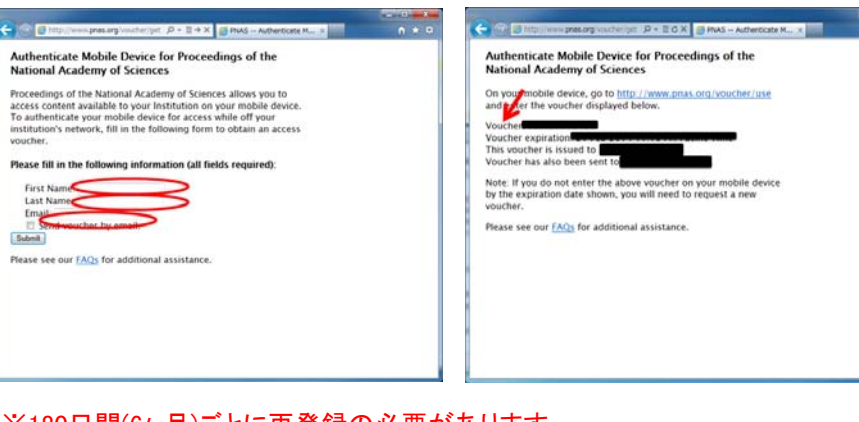

↓Submit後の画面。

設定画面→"Authorize This Device" → "Apply Institutional Proxy"を タップし、"Proxy String"に先ほどの"Voucher"を入力し、Submitボタンを 押したら設定完了です

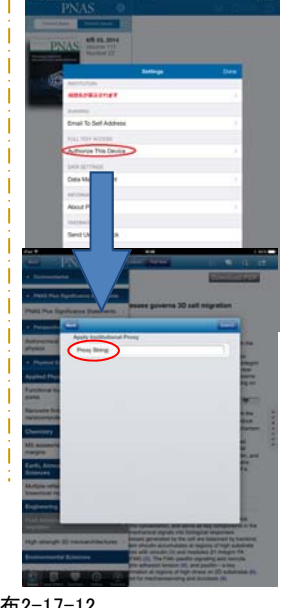

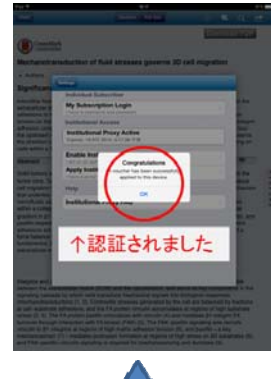

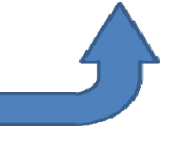

※180日間(6ヶ月)ごとに再登録の必要があります。

●東日本営業グループ

●西日本営業グループ

〒106-0044 東京都港区東麻布2-17-12

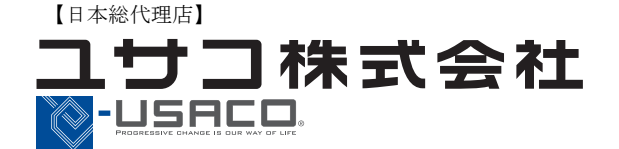

〒532-0003 大阪市淀川区宮原2-14-10 中尾ロイヤルビル Tel: 06-6393-0303 Fax: 06-6393-0617 E-mail: osaka-sales@usaco.co.jp http://www.usaco.co.jp

Tel: 03-3505-3256 Fax: 03-3505-6282 E-mail: tokyo-sales@usaco.co.jp

PNAS201406APP 1IM